## Updating and Resetting Commissions on an Order

Last Modified on 07/05/2022 6:36 pm EDT

This guide explains how to update and reset commissions on orders. It is intended for system administrators.

## **Updating Commission Calculations**

Commission calculations are updated on the server at set intervals, according to your <u>automation schedule preferences (http://aace6.knowledgeowl.com/help/configuring-automation-schedules</u>). Typically, the Update Commissions process runs every 30 minutes during business hours. However, you can manually update an order's commissions at the order's detail view: click Admin Actions (

## **Resetting Commissions on an Existing Order**

Commission settings are applied when the order is initially created. If you have made changes that would affect commissions (e.g. updating LIC commission rates, assigning a different sales rep, etc), those changes apply automatically only to *new* orders. They are *not* automatically applied retroactively to existing orders. You must manually reset the commissions on existing orders:

- Navigate to the desired order, then click Edit.
   Note: If the order is already closed, in the detail view menu bar, click Actions > Open Order.
- 2. Make any needed changes (e.g. specify the new Sales Rep), then click **Save**.
- Click Admin Actions ( ) > Reset Commissions.
   Note: You may need to scroll down in the list of Admin Actions. This reset brings in any changes to the commission setup for *all* order items in the order.

| Record: 7 of 11                                                                    |                               |                                                                    | _         |                                 |                   | N                                                              | ew 🗭 Edit       | Delete                                                                                      | R Print                                                                               | Actic                                                              | ns 🖈   |
|------------------------------------------------------------------------------------|-------------------------------|--------------------------------------------------------------------|-----------|---------------------------------|-------------------|----------------------------------------------------------------|-----------------|---------------------------------------------------------------------------------------------|---------------------------------------------------------------------------------------|--------------------------------------------------------------------|--------|
| Order: 60278   Ausbildung International                                            |                               |                                                                    |           |                                 |                   | 07/05/22                                                       |                 |                                                                                             | OPEN 🔵                                                                                |                                                                    |        |
| Sales Order Managem                                                                | Job Costs & App               | rovals                                                             |           |                                 |                   | N                                                              | iotices 😣       | Tasks 🗹                                                                                     | Emails                                                                                | D D                                                                | ocs Ø  |
| Sill To                                                                            | *                             | Ship To End Customer                                               |           |                                 |                   | * 6                                                            | Activitie       | s & Comme                                                                                   | nts                                                                                   |                                                                    |        |
| Customer (Bill To) >                                                               | Customer PO #                 | Ship To Company >                                                  | 0 9       | Ship Type                       | Ship Date         | _                                                              |                 |                                                                                             |                                                                                       |                                                                    |        |
| Oskar Muller<br>Ausbildung International<br>Theodorstraße 42-90, Haus 9<br>Hamburg |                               | Oskar Muller                                                       | 9         | Complete                        | 07/07/22          |                                                                |                 |                                                                                             |                                                                                       |                                                                    |        |
|                                                                                    | Rate Card > Disc %            | Ausbildung International<br>Theodorstraße 42-90, Haus 9<br>Hamburg |           | Inventory Bin<br>Shipping Terms |                   |                                                                |                 |                                                                                             |                                                                                       |                                                                    |        |
| HH                                                                                 | Billing Terms                 | HH                                                                 |           |                                 |                   |                                                                |                 |                                                                                             |                                                                                       |                                                                    |        |
| Germany                                                                            | Net 30                        | Germany                                                            |           |                                 |                   |                                                                |                 |                                                                                             |                                                                                       |                                                                    |        |
|                                                                                    |                               |                                                                    |           |                                 |                   |                                                                |                 |                                                                                             |                                                                                       |                                                                    |        |
|                                                                                    |                               |                                                                    |           |                                 |                   |                                                                |                 |                                                                                             |                                                                                       |                                                                    |        |
| Order Items                                                                        | Description                   | 0                                                                  | antity    | 80 DS 50                        | Unit Cost         | Subcost                                                        | : Unit P        | vice                                                                                        | Total                                                                                 | Margin                                                             | 7      |
| Code<br>1 > BOM-ZT-B                                                               | Description<br>Black Zip Ties | Qu<br>₹ ★                                                          | uantity   | 80 DS 50                        | Unit Cost<br>0.01 | Subcost<br>0.00                                                | s Unit P<br>D O | vice<br>.00                                                                                 | Total<br>0.00                                                                         | Margin 3<br>0% 3                                                   | 5<br>7 |
| Order Items<br>Code<br>1 > BOM-ZT-B<br>Sales Billing Fulfillmer                    | Description<br>Black Zip Ties | v9<br>★ Ξ                                                          | antity 1  | 80 D5 50                        | Unit Cost<br>0.01 | Subcost<br>0.00<br>Subl<br>Adju<br>Tota<br>Ship                | s Unit P<br>0 0 | Actions<br>Update I<br>Force Up<br>Update I<br>Update I<br>Update I<br>Update (<br>Reset Co | Total<br>0.00<br>Project<br>date<br>Fulfillmeni<br>Balance<br>Commission              | Margin 3<br>0% 3                                                   | * * *  |
| Code 1 > BOM-ZT-B Sales Billing Fulfillmer Sales Rep > Acct Manager > Refer KH PM  | Description<br>Black Zip Ties | Qu<br>II *<br>Sales Priority Campaign ><br>Normal                  | aantity 1 | 80 DS S0                        | Unit Cost<br>0.01 | Subcost<br>0.00<br>Subb<br>Adju<br>Tota<br>Ship<br>Tax<br>Gran | i Unit P<br>0 0 | Actions<br>Update I<br>Force Up<br>Update I<br>Update I<br>Update I<br>Reset Co<br>Clear Cr | Total<br>0.00<br>Project<br>date<br>Fulfillmeni<br>Balance<br>Commission<br>edit Card | Margin 2<br>0% 2<br>2<br>2<br>2<br>3<br>3<br>3<br>3<br>7<br>7<br>3 | n ID   |

4. If you manually re-opened the order, click **Actions** > **Close Order**.

After the order is closed, you can <u>generate a commissions statement for that sales rep</u> (https://aace6.knowledgeowl.com/help/previewing-and-generating-commission-statements), showing the commission information for the modified order.

## **Resetting Commissions on Multiple Orders**

If several existing orders need to be updated, first make any needed changes to each order, then reset the commissions calculations for the entire batch:

- 1. At the **Orders** list view, use the Quick Search bar to display the orders that need commissions updated.
- 2. Click Admin Actions > Reset Commissions for Orders in List.
- 3. At the confirmation dialog, click **Continue** and then **OK**.

Note: You can also update all orders that include certain LICs as order items. Navigate from Main Menu > Order Management > Details > Order Items > Admin Actions > Reset Commission Logic for Items in List.